# Création d'un nouveau sujet ou d'une nouvelle discussion

## Étape 1 : enter dans le forum

• Sur la page de votre espace de cours, cliquez sur le nom du forum :

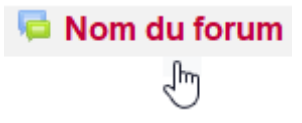

## Étape 2 : lancer l'ajout d'un nouveau sujet ou d'une nouvelle discussion

• Si vous êtes dans un forum Nouvelles, cliquez sur "Ajouter un nouveau sujet" :

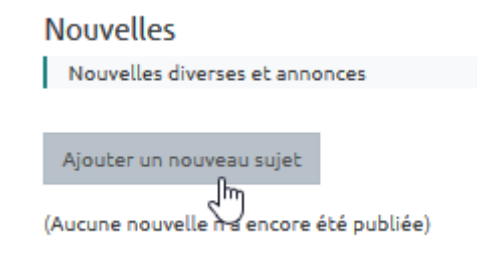

• Si vous êtes dans un forum classique, cliquer sur "Ajouter une discussion" :

| Nom du forum                                      |  |  |  |  |  |  |  |
|---------------------------------------------------|--|--|--|--|--|--|--|
| Ajouter une discussion                            |  |  |  |  |  |  |  |
| (Il n'y a pas encore de discussion dans ce Forum) |  |  |  |  |  |  |  |

## Étape 3 : écrire le premier message qui lance le sujet ou la discussion

• "Sujet" : saisir un texte court et explicite

| Forum                    |                       |          |                                        |        |        |  |            |  | ٥.  |
|--------------------------|-----------------------|----------|----------------------------------------|--------|--------|--|------------|--|-----|
| Ajouter une discussion   |                       |          |                                        |        |        |  |            |  |     |
| Sujet                    | 0                     | 1        |                                        |        |        |  |            |  |     |
| Message                  | 9                     |          | • B .<br>x <sub>2</sub> x <sup>2</sup> |        | T; • • |  | <b>% %</b> |  |     |
|                          |                       |          |                                        |        |        |  |            |  | .:: |
|                          |                       | Envoyer  | Annuler                                | Avancé |        |  |            |  |     |
| Ce formulaire comprend d | es champs requis, mar | qués 🔒 . |                                        |        |        |  |            |  |     |

(Il n'y a pas encore de discussion dans ce forum)

• "Message" : saisir un texte mis en forme à l'aide de l'éditeur de texte (si besoin, voir la page : Utiliser l'éditeur de texte WYSIWYG) :

| Forum                         |                        |             |            |        |     |     |             |   | <b>\$</b> - |
|-------------------------------|------------------------|-------------|------------|--------|-----|-----|-------------|---|-------------|
| Ajouter une discussion        |                        |             |            |        |     |     |             |   |             |
| Sujet                         | 0                      | Nom de la o | discussion |        |     |     |             |   |             |
| Message                       | 0                      |             | • B .      |        | • • | ° ▼ | <b>€</b> \$ | • |             |
|                               |                        | 1           |            |        |     |     |             |   |             |
|                               |                        | Envoyer     | Annuler    | Avancé |     |     | G           |   | .::         |
| Ce formulaire comprend d      | es champs requis, marq | ués 🔒 .     |            |        |     |     |             |   |             |
| (Il n'y a pas encore de discu | ussion dans ce forum)  |             |            |        |     |     |             |   |             |

## Étape 4 : ajouter au besoin un fichier

3/10

#### • Cliquer sur le terme "Avancé" :

| Forum                                         |                                                                           | ۰.  |
|-----------------------------------------------|---------------------------------------------------------------------------|-----|
| Ajouter une discussion                        |                                                                           |     |
| Sujet                                         | Nom de la discussion                                                      |     |
| Message                                       | I A ▼ B I Fr ▼ Tr V ▼ II II % % I A ♥ A P P P P P P P P P P P P P P P P P |     |
|                                               |                                                                           | .:: |
|                                               | Envoyer Annuler <u>Avancé</u>                                             |     |
| Ce Formulaire comprend des champs requi       | s, marqués 🤮 .                                                            |     |
| (Il n'y a pas encore de discussion dans ce fo | rum)                                                                      |     |

• "Annexe" : glisser le fichier dans l'espace de dépôt :

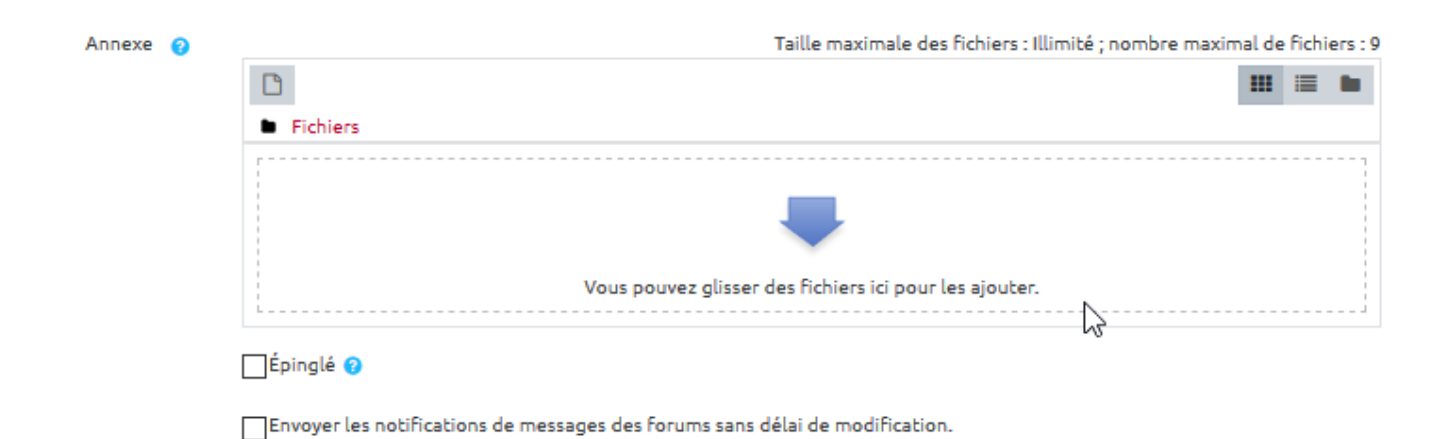

### Étape 5 : envoyer le message

• Cliquer sur le bouton "Envoyer".

| Envoyer | Annuler |
|---------|---------|
| J.      | )       |

 Le sujet ou discussion est créé avec un délai de<u>30mn</u> avant envoi des notifications aux abonnées du forum, afin de pouvoir relire voire modifier le message.

## FAQ

### Je veux envoyer mon message immédiatement

• lors de la rédaction du message, ouvrir l'éditeur "avancé" :

| Forum                    |                         |                                                                                        | <b>Q</b> - |
|--------------------------|-------------------------|----------------------------------------------------------------------------------------|------------|
| Ajouter une discussion   |                         |                                                                                        |            |
| Sujet                    | 0                       | Nom de la discussion                                                                   |            |
| Message                  | 9                       | Image: A * B I Fr * T; * Image: A * V * Image: B * M * M * M * M * M * M * M * M * M * |            |
|                          |                         |                                                                                        | .:         |
| Ce formulaire comprend ( | des champs requis, marc | Envoyer Annuler <u>Avancé</u><br>Jués <b>9</b> .                                       |            |

(Il n'y a pas encore de discussion dans ce Forum)

• cocher l'option "Envoyer les notifications de messages des forums sans délai de modification."

| <ul> <li>Fichiers</li> <li>Vous pouvez glisser des fichiers ici pour les ajou</li> <li>Épinglé </li> <li>Envoyer les notifications de messages des forums sans délai de modification.</li> </ul> |  |                                                                              |
|----------------------------------------------------------------------------------------------------|--|------------------------------------------------------------------------------|
| Vous pouvez glisser des fichiers ici pour les ajou<br>Épinglé ?<br>Envoyer les notifications de messages des forums sans délai de modification.                                                  |  | Fichiers                                                                     |
| Vous pouvez glisser des fichiers ici pour les ajou<br>Épinglé ?<br>Envoyer les notifications de messages des forums sans délai de modification.                                                  |  |                                                                              |
| Vous pouvez glisser des fichiers ici pour les ajou<br>Épinglé ?<br>Envoyer les notifications de messages des forums sans délai de modification.                                                  |  |                                                                              |
| Vous pouvez glisser des fichiers ici pour les ajou<br>Épinglé 🥝                                                                                                    |  |                                                                              |
| Épinglé 🍘                                                                                                    |  | Vous pouvez glisser des fichiers ici pour les ajoute                         |
| Épinglé 😮                                                                                                    |  |                                                                              |
| Envoyer les notifications de messages des forums sans délai de modification.                                                                                                    |  | Épinglé 😮                                                                    |
| Envoyer les notifications de messages des forums sans delai de modification.                                                                                                    |  |                                                                              |
|                                                                                                    |  | Envoyer les notifications de messages des forums sans delai de modification. |

Une fois le message posté, cette option n'est plus disponible. Le message sera

automatiquement notifié aux abonnés du forum au bout d'un délai de 30min.

## Je veux relire le message

• Entrer dans le forum puis cliquer sur le nom de la discussion :

## Nom du FORUM

| Ajouter une discussion        |            |
|-------------------------------|------------|
| Discussion                    | lancée par |
| ☆ <u>Nom de la discussion</u> | Prénom Nom |

• chercher le message à relire :

#### Nom du forum

Nom de la discussion

| Réponses emboîtées                                                        | \$   | Déplacer cette discussion vers + Déplacer |
|---------------------------------------------------------------------------|------|-------------------------------------------|
| Nom de la discussion<br>par Prénom Nom, jeudi 2 avril 2020, 08<br>Message | 3:40 |                                           |

## Je veux supprimer un message

• Entrer dans le forum puis cliquer sur le nom de la discussion :

| Nom du FORUM                         |            |
|--------------------------------------|------------|
| Ajouter une discussion               |            |
| Discussion                           | lancée par |
| ☆ <u>Nom de la discussion</u><br>√শা | Prénom Nom |
| $\bigcirc$                           |            |

| cliquer sur "Supprimer" :                                       |     |                                              |
|-----------------------------------------------------------------|-----|----------------------------------------------|
| Nom du forum<br>Nom de la discussion                            |     | 🌣 Réglages 🔻                                 |
| Réponses emboîtées                                              | ŧ   | Déplacer cette discussion vers    Déplacer   |
| Nom de la discussion<br>par Prénom Nom, jeudi 2 avril 2020, 08: | :40 |                                              |
| Message                                                         |     |                                              |
|                                                                 |     | Permalien Modifier <u>Supprimer</u> Répondre |
|                                                                 |     |                                              |

## Je veux que le message ne s'affiche que sur une période définie

#### Démarche lors de la création du message

• Cliquer sur le terme "Avancé" :

| Forum                         |                         |                                                       | <b>Q</b> - |
|-------------------------------|-------------------------|-------------------------------------------------------|------------|
| Ajouter une discussion        |                         |                                                       |            |
| Sujet                         | 0                       | Nom de la discussion                                  |            |
| Message                       | 0                       | $\begin{array}{c ccccccccccccccccccccccccccccccccccc$ |            |
|                               |                         | Message                                               |            |
|                               |                         |                                                       |            |
|                               |                         |                                                       |            |
|                               |                         |                                                       |            |
|                               |                         |                                                       | .::        |
|                               |                         | Envoyer Annuler <u>Avancé</u>                         |            |
| Ce formulaire comprend de     | es champs requis, marqu | ués 😉 .                                               |            |
| (Il n'y a pas encore de discu | ssion dans ce forum)    |                                                       |            |

• cliquer sur le terme "Période d'affichage" :

| 18/07/2025 14:21                                   | 7/10             | Création d'un nouveau sujet ou d'une nouvelle discuss      | sion |
|----------------------------------------------------|------------------|------------------------------------------------------------|------|
|                                                    |                  | <ul> <li>Période d'affichage</li> <li>Tags</li> </ul>      |      |
| <ul> <li>cocher la cas<br/>souhaitées :</li> </ul> | se "Début de l'a | ichage" et/ou "Fin de l'affichage" puis indiquer les dates |      |
| <ul> <li>Période d'a</li> </ul>                    | affichage        |                                                            |      |
| Début de l'affich                                  | age 🕜            | 1 ♦ avril ♦ 2020 ♥ 10 ♥ 57 ♥ 🛗 Activer                     |      |
| Fin de l'affichage                                 | • •              | 1 ♦ avril ♦ 2020 ♦ 10 ♦ 57 ♦ ∰ Activer                     |      |

#### Démarche à postériori de la création du message

• Entrer dans le forum puis cliquer sur le nom de la discussion :

|                           | Nom du FORUM                                              |                                      |              |
|---------------------------|-----------------------------------------------------------|--------------------------------------|--------------|
|                           | Ajouter une discussion                                    |                                      |              |
|                           | Discussion                                                | lancée par                           |              |
|                           | ☆ <u>Nom de la discussion</u>                             | Prénom Nom                           |              |
| • cliquer sur " <b>Mo</b> | difier le message" :                                      |                                      |              |
| Nom du foru               | m                                                         |                                      |              |
| Nom de la dise            | cussion                                                   |                                      | 🌣 Réglages 🔻 |
| Réponses embo             | îtées 🗘                                                   | Déplacer cette discussion vers 🗘 Dép | placer       |
| Nom de par Prén           | <b>la discussion</b><br>om Nom, jeudi 2 avril 2020, 08:40 |                                      |              |
| Message                   |                                                           |                                      |              |
|                           |                                                           | Permalien <u>Modifier</u> Supprim    | er Répondre  |
|                           |                                                           | 40                                   |              |

• cliquer sur le terme "Période d'affichage" :

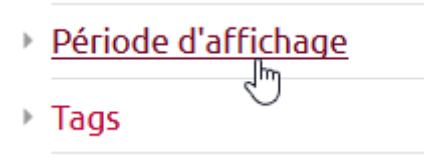

 cocher la case "Début de l'affichage" et/ou "Fin de l'affichage" puis indiquer les dates souhaitées :

| <ul> <li>Période d'affichage</li> </ul> |   |     |       |    |        |      |      |         |
|-----------------------------------------|---|-----|-------|----|--------|------|------|---------|
| Début de l'affichage                    | 0 | 1 ‡ | avril | \$ | 2020 🕈 | 10 ‡ | 57 🗢 | Activer |
| Fin de l'affichage                      | 0 | 1 + | avril | ¢  | 2020 🗢 | 10 🕈 | 57 🕈 | Activer |

### Je veux que le message reste visible en haut du forum

#### Démarche durant la création du message

• ouvrir l'éditeur de message avancé :

| Forum                         |                        |                                                                | ۰.0 |
|-------------------------------|------------------------|----------------------------------------------------------------|-----|
| Ajouter une discussion        |                        |                                                                |     |
| Sujet                         | 0                      | Nom de la discussion                                           |     |
| Message                       | 0                      | I A ▼ B I Fr ▼ T:▼ I ▼ V ▼ Ⅲ Ⅲ № % № € U S x₂ x² Ξ Ξ Ξ Message |     |
|                               |                        | Envoyer Annuler Avancé                                         | .:: |
|                               |                        |                                                                |     |
| Ce formulaire comprend de     | es champs requis, marc | qués 🔮 .                                                       |     |
| (Il n'y a pas encore de discu | ssion dans ce forum)   |                                                                |     |
| • cocher l'op                 | otion "Épingle         | é" :                                                           |     |

| 18/07/2025 14:21 |        | 9/10 | Création d'un nouveau sujet ou d'une nouvelle discussion                     |
|------------------|--------|------|------------------------------------------------------------------------------|
|                  | Annexe | 0    |                                                                              |
|                  |        |      |                                                                              |
|                  |        |      | Fichiers                                                                     |
|                  |        |      |                                                                              |
|                  |        |      |                                                                              |
|                  |        |      | Vous pouvez glisser des fichie                                               |
|                  |        |      | Épinglé 😧                                                                    |
|                  |        |      | Envoyer les notifications de messages des forums sans délai de modification. |

#### Démarche à postériori de la création du message

• Entrer dans le forum puis cliquer sur le nom de la discussion :

#### Nom du FORUM

| Ajouter une discussion              |            |
|-------------------------------------|------------|
| Discussion                          | lancée par |
| ☆ <u>Nom de la discussion</u><br>√ి | Prénom Nom |

• cliquer sur "Modifier le message" :

#### Nom du forum

Nom de la discussion

|            |                      |                                  | •                                          | Réglages                                                                                                    |
|------------|----------------------|----------------------------------|--------------------------------------------|----------------------------------------------------------------------------------------------------|
| ¢          | Déplacer cette discu | ssion vers                       | Déplac                                     | er                                                                                                    |
| 020, 08:40 |                      |                                  |                                            |                                                                                                    |
|            |                      |                                  |                                            |                                                                                                    |
|            |                      |                                  | <u> </u>                                   | B(                                                                                                    |
|            | ¢<br>020, 08:40      | Déplacer cette discus 200, 08:40 | Déplacer cette discussion vers  D20, 08:40 | Déplacer cette discussion vers      Déplace Déplace Dé |

• cocher la cas "Épinglé" :

| Annexe | 0 | Taille maximale des fichiers : Illimité ; nombre maximal de fichiers : 9 |  |  |  |  |
|--------|---|--------------------------------------------------------------------------|--|--|--|--|
|        |   |                                                                          |  |  |  |  |
|        |   | Fichiers                                                                 |  |  |  |  |
|        |   | · · · · · · · · · · · · · · · · · · ·                                    |  |  |  |  |
|        |   |                                                                          |  |  |  |  |
|        |   | Vous pouvez glisser des Fichiers ici pour les ajouter.                   |  |  |  |  |
|        |   | L                                                                        |  |  |  |  |
|        |   | Épinglé 📀                                                                |  |  |  |  |
|        |   | N2                                                                       |  |  |  |  |

Période d'affichage

From: https://webcemu.unicaen.fr/dokuwiki/ - **CEMU** 

Permanent link: https://webcemu.unicaen.fr/dokuwiki/doku.php?id=moodle:forum:sujet&rev=1585811269

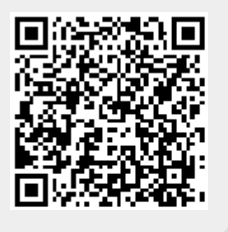

Last update: 23/06/2020 13:58